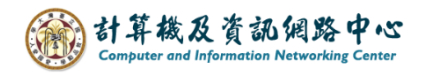

## Outlook 使用 Exchange 協定

1. 開啟Play商店,搜尋【Outlook】,並點選【安裝】。(以 Android13為例)

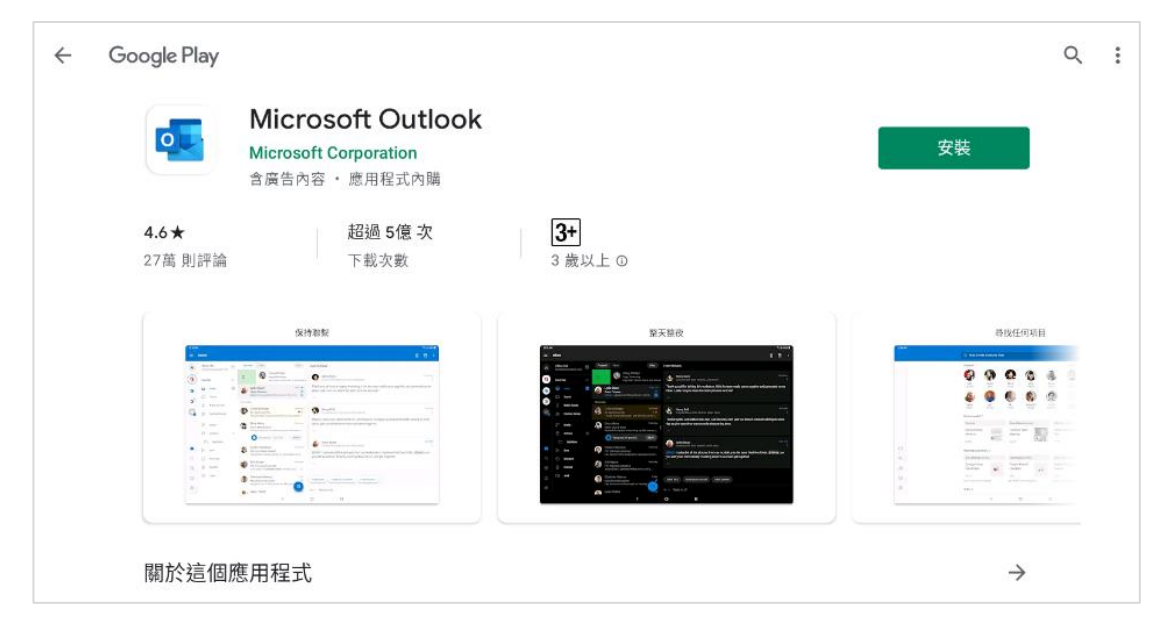

2. 下載完畢後,開啟Outlook,點選【新增帳戶】。

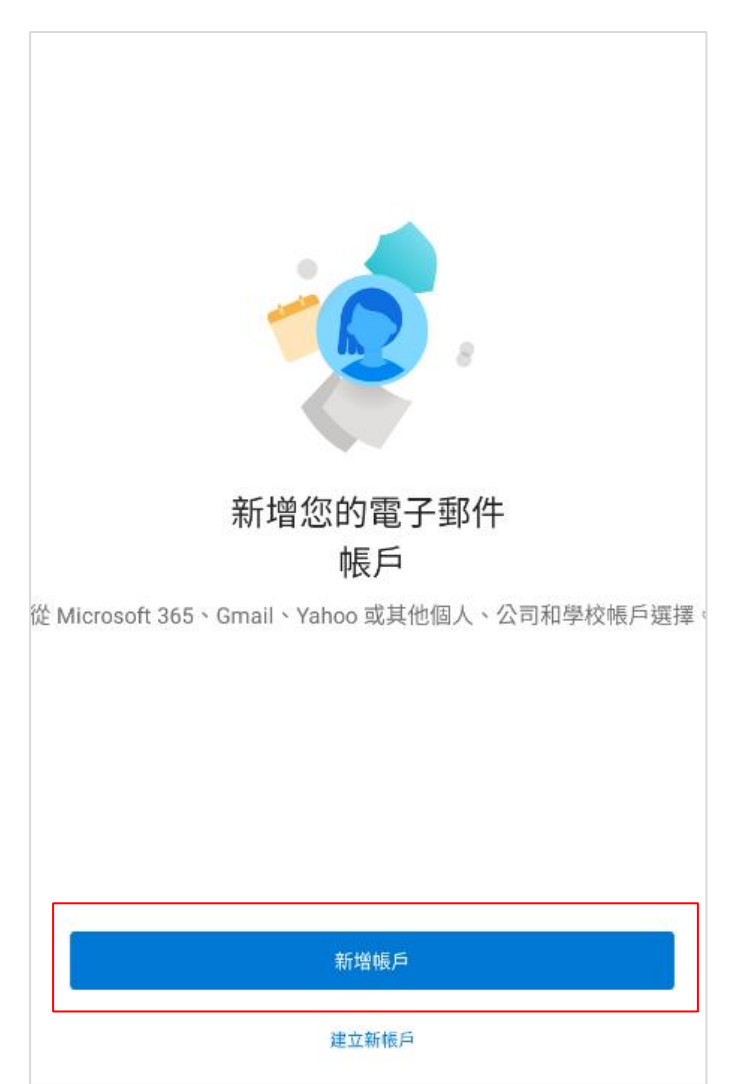

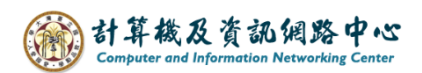

3. 請輸入您的電子郵件,點選【繼續】。

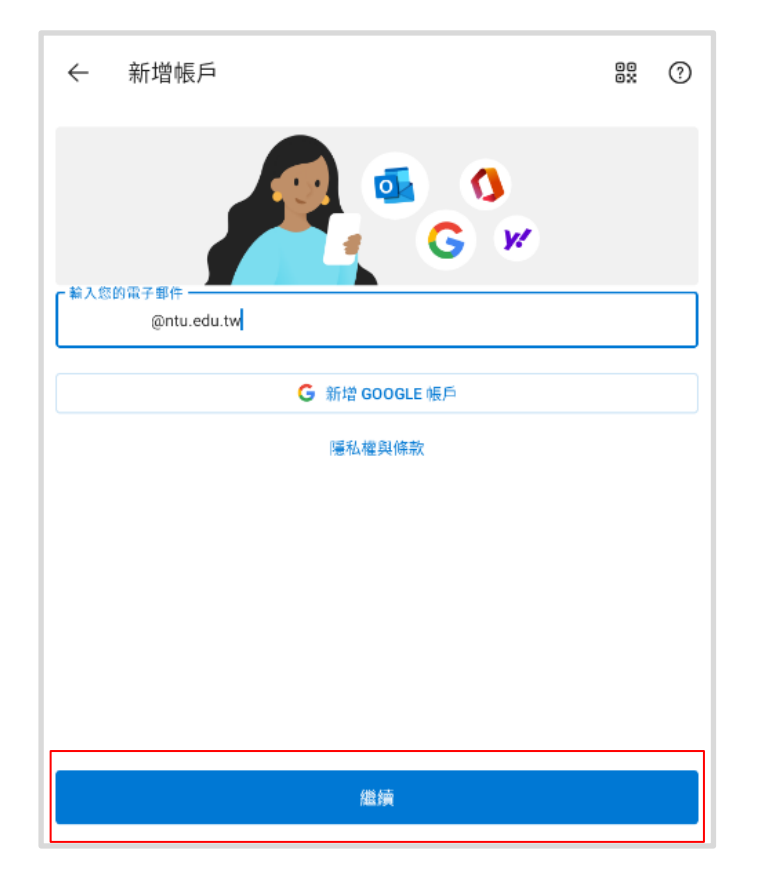

4. 選擇 Exchange (系統自動判別帳戶類型,會直接跳到Step.5)

| ÷         | 選擇帳戶類型       |         |          |  |  |
|-----------|--------------|---------|----------|--|--|
| Microsoft |              |         |          |  |  |
| 甘納        | Office 365   | Outlook | Exchange |  |  |
| AIC.      | <b>Yahoo</b> | iCloud  | Google   |  |  |
| 進階        |              |         |          |  |  |
|           | IMAP         | POP3    |          |  |  |

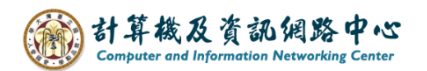

## 5.填寫以下資訊,再點選【✔】。

| ← 連線到 Exchange                              | ? | ~ |
|---------------------------------------------|---|---|
| 電子郵件地址<br>@ntu.edu.tw                       |   |   |
| 密碼                                          |   | X |
| 描述 (範例: 公司)                                 |   |   |
| 伺服器 (範例: server.domain.com) mail.ntu.edu.tw |   |   |
| 網域                                          |   |   |
| 使用者名稱<br>b01234567 不需帶 @ntu.edu.tw          |   |   |
|                                             |   |   |
|                                             |   |   |

6. 是否新增另一個帳戶,選擇【稍後再說】。

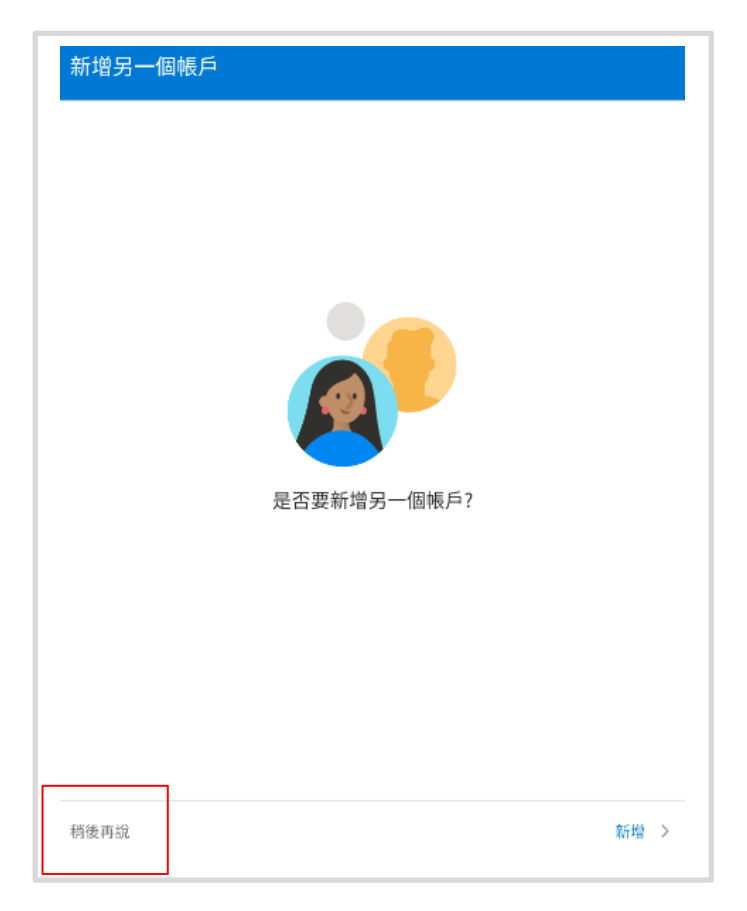

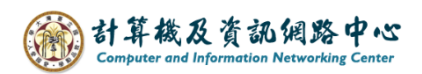

7. 完成設定,即可以開始收發信。

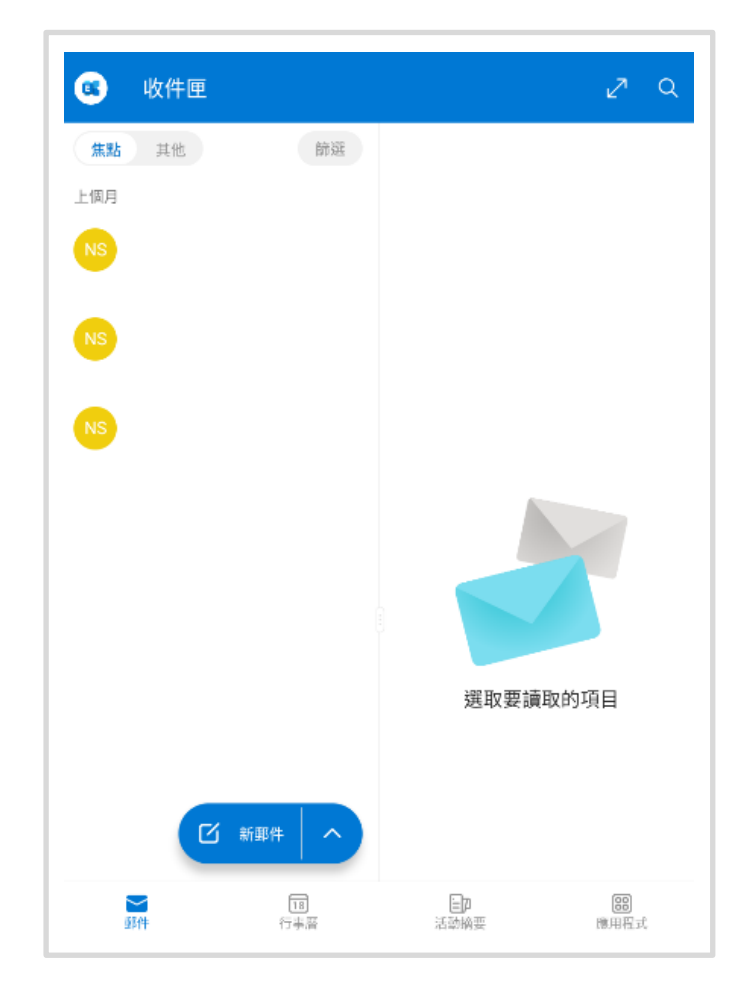